# **VWorks Software Quick Start**

| Workflow<br>overview | Th<br>so: | is guide provides an<br>ftware. The overall w                                                                                                    | overview of how to us<br>orkflow is:                                                                                                    | e the VWorks Automation Control                                                                                                    |  |  |  |  |  |  |  |
|----------------------|-----------|----------------------------------------------------------------------------------------------------|----------------------------------------------------------------------------------------------------|----------------------------------------------------------------------------------------------------|--|--|--|--|--|--|--|
|                      | 1         | <b>1</b> Add devices.                                                                                                    |                                                                                                    |                                                                                                    |  |  |  |  |  |  |  |
|                      | 2         | Create a protocol.                                                                                                    |                                                                                                    |                                                                                                    |  |  |  |  |  |  |  |
|                      | 3         | <b>3</b> Add tasks.                                                                                                    |                                                                                                    |                                                                                                    |  |  |  |  |  |  |  |
|                      | 4         | Compile the protoco                                                                                                    | ol and simulate the p                                                                                                    | rotocol run.                                                                                                    |  |  |  |  |  |  |  |
|                      | 5         | Start, pause, and stop the protocol run.                                                                                                    |                                                                                                    |                                                                                                    |  |  |  |  |  |  |  |
|                      |           |                                                                                                    |                                                                                                    |                                                                                                    |  |  |  |  |  |  |  |
| Step 1—              | То        | To add devices:                                                                                                    |                                                                                                    |                                                                                                    |  |  |  |  |  |  |  |
| Adding devices       | 1         | 1 Select File > New > Device.                                                                                                    |                                                                                                    |                                                                                                    |  |  |  |  |  |  |  |
|                      | 2         | <b>2</b> Add a device to the device file:                                                                                                    |                                                                                                    |                                                                                                    |  |  |  |  |  |  |  |
|                      |           | <b>a</b> Double-click the device icon in the <b>Available Devices</b> area. (If you are in the Workspace tab, click the <b>Available Devices</b> tab to display the devices.)                                                                                                    |                                                                                                    |                                                                                                    |  |  |  |  |  |  |  |
|                      |           | <b>b</b> Type a name for the device and set the device properties.                                                                                                    |                                                                                                    |                                                                                                    |  |  |  |  |  |  |  |
|                      | 3         | Create a profile for                                                                                                    | the device:                                                                                                    |                                                                                                    |  |  |  |  |  |  |  |
|                      |           | <b>a</b> Select the device in the <b>Devices</b> list, and then click <b>Device diagnostics</b> to name the profile, select the connection type (Ethernet or serial), and locate and connect to the device in the Discovered Bionet Devices dialog box (Ethernet connections only).                                                                    |                                                                                                    |                                                                                                    |  |  |  |  |  |  |  |
|                      |           | <b>b</b> Set the teachpoints. For devices such as the system robot and BenchCel Workstation, you also need to reference the teachpoint file.                                                                                                    |                                                                                                    |                                                                                                    |  |  |  |  |  |  |  |
|                      | 4         | Select the profile in the device properties area.                                                                                                    |                                                                                                    |                                                                                                    |  |  |  |  |  |  |  |
|                      | 5         | Select File > Save, and then repeat steps 1 to 4 to add other devices.                                                                                                    |                                                                                                    |                                                                                                    |  |  |  |  |  |  |  |
|                      | 6         | 6 In the Devices area, click Initialize all devices.                                                                                                    |                                                                                                    |                                                                                                    |  |  |  |  |  |  |  |
|                      | 1, 5      | Warks - [Device File - 1]                                                                                                    |                                                                                                    |                                                                                                    |  |  |  |  |  |  |  |
|                      | 2a        | Ele Edit View Tools Wind     Available Devices     Available Devices     Available Devices     Arcurs     Available Devices     Arcurs     Arcurs     Arcurs     Arcurs     Bio-Tek Washer     Bravo Ppettor     Gavro Pump Network     Centrifuge     Centrifuge     Centrifuge     DPC MicroMix 5     FexDrop Dispenser     Enter text to filter on: | Ow     Betp       Image: Second Second | Start Properties     Bravo Properties     Bravo Properties |  |  |  |  |  |  |  |
|                      |           | Workspace Available Devices                                                                                                    | Device diagnostics                                                                                                    |                                                                                                    |  |  |  |  |  |  |  |

Ready

3

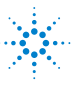

a is logged in

# Step 2— Creating a protocol

#### To create a protocol:

- **1** Select File > New > Protocol.
- 2 Click **Protocol Options** in the protocol area to verify the device file location, provide a description of the protocol, add notes about the protocol, and set other options.
- **3** Click Main Protocol.
- 4 Click **Configure Labware** to set the starting locations of labware in a device. (Configured labware will return to its starting location by the end of the protocol run.) Repeat for each device in the system.
- **5** Set up a process. (A process is a sequence of tasks that are performed on a particular labware or a group of labware. The labware will move into the system to be processed and out of the system when processing is finished.)
  - a Click the process n icon.
  - **b** Set the process plate parameters in the Task Parameters area.
- **6** Repeat step 5 to add additional processes.

|                                                                                                    |                                 | -                      |                                                |                       |  |  |  |
|----------------------------------------------------------------------------------------------------|---------------------------------|------------------------|------------------------------------------------|-----------------------|--|--|--|
| 😻 VV orks - [Pratocol File                                                                                                    | - 1]                            |                        |                                                |                       |  |  |  |
| Ele Edit View Tools V                                                                                                    | Window Help                     |                        |                                                | _ 6                   |  |  |  |
| 🗋 • 🏓 🗖 🖗 🐰 🛅                                                                                                    | 🔋 🍣 🔞 🥕 👔                       | og out 📒 Compile 🌔 S   | itart 🕕 Pause al 👰 Simulati                    | on is on 🞉 Diagnostic |  |  |  |
| Available Tasks 👘 🛛 🕹 🕎 M                                                                                                    | vDeviceFile.dev 🔡 Protocol File | -1*                    |                                                |                       |  |  |  |
| All Star                                                                                                    | tup Protocol                    | ۲                      | Task Parameters                                |                       |  |  |  |
| Centrifuge                                                                                                    | a Protocol                      | 8                      | Task Parameters                                |                       |  |  |  |
| Define Plate Set                                                                                                    | rocess - 1                      |                        | 21 21                                          |                       |  |  |  |
|                                                                                                    |                                 |                        | Plate identity                                 |                       |  |  |  |
| Denne variables                                                                                                    | Remove process - 1              |                        | Plate name:                                    | process - 1           |  |  |  |
| Deld                                                                                                    | Id Process                      |                        | Plate type:                                    | _                     |  |  |  |
| Dismount                                                                                                    | d Process                       |                        | Plates have lds:                               |                       |  |  |  |
| Downstack C                                                                                                    | onfigure                        |                        | Plates enter the system se     Process control | :0                    |  |  |  |
|                                                                                                    | abware                          |                        | Simultaneous plates:                           | 1                     |  |  |  |
| Incubate                                                                                                    |                                 |                        | Use single instance of plat                    | e: 🗔                  |  |  |  |
| 🔊 JavaScript                                                                                                    |                                 |                        | Automatically update labo                      | rai 🔽                 |  |  |  |
| C Loop                                                                                                    |                                 |                        | Enable timed release:                          |                       |  |  |  |
| S Loop End                                                                                                    |                                 |                        | Release time:                                  | 0:00:30               |  |  |  |
| Coop citu                                                                                                    |                                 |                        | Barcode information                            | the first stars       |  |  |  |
|                                                                                                    |                                 |                        | Barcode filename:                              | No Selection          |  |  |  |
| 🐔 🗃 📚 🦀 🏧 📾 🦉                                                                                                    |                                 |                        | Has neader:<br>Barcode or header South         | No Selection          |  |  |  |
| Enter text to filter on:                                                                                                    |                                 |                        | Barcode or header West:                        | No Selection          |  |  |  |
| Clea                                                                                                    | nup Protocol                    | ۲                      |                                                |                       |  |  |  |
| Workspace Available T Prot                                                                                                    | tocol Options                   | ۲                      | Advanced Settings                              |                       |  |  |  |
| Ready                                                                                                    |                                 |                        | a is logged in                                 |                       |  |  |  |
|                                                                                                    |                                 |                        |                                                |                       |  |  |  |
| Protocol Options                                                                                                    | ut Manager                      |                        | 8                                              |                       |  |  |  |
| Protocol Options Protocol Options Measureme                                                                                                    | ent Manager                     |                        | *                                              |                       |  |  |  |
| Protocol Options Protocol Options Measureme                                                                                                    | ent Manager                     |                        | 8                                              |                       |  |  |  |
| Protocol Options Protocol Options Measureme                                                                                                    | ent Manager  <br>C:\\Wworks     | Workspace\Device Files | 8                                              |                       |  |  |  |
| Protocol Options<br>Protocol Options Measureme<br>2↓<br>■ Properties<br>Device file path:<br>Protocol alas:                                                                                                    | ant Manager                     | Workspace\Device Files |                                                |                       |  |  |  |
| Protocol Options Protocol Options Acasement 2. 2↓ Properties Device file path: Protocol alias: Description:                                                                                                    | ent Manager                     | Workspace\Device Files | ©                                              |                       |  |  |  |
| Protocol Options Protocol Options Measureme 20 2↓ Properties Protocol alias: Description: Notes:                                                                                                    | ent Manager                     | Workspace\Device Files | •                                              |                       |  |  |  |
| Protocol Options Protocol Options Measureme 2 2 2 4 ■ Properties Device fle path: Protocol alas: Description: Notes: Bar code fle directory:                                                                                                    | ent Manager                     | Workspace\Device Files | *                                              |                       |  |  |  |
| Protocol Options Protocol Options Measureme 2 21 Properties Protocol alias: Description: Notes: Bar code file directory: Use global context for this                                                                                                    | ent Manager                     | Workspace\Device Files | •                                              |                       |  |  |  |
| Protocol Options<br>Protocol Options Measureme<br>2 2 4<br>E Properties<br>Device fle path:<br>Protocol alas:<br>Description:<br>Notes:<br>Bar code file directory:<br>Use global context for this<br>Startup Scrint:                                                                                                    | ent Manager                     | Workspace\Device Files | •                                              |                       |  |  |  |
| Protocol Options<br>Protocol Options Measureme<br>2↓<br>B Properties<br>Device fie path:<br>Protocol alas:<br>Description:<br>Notes:<br>Bar code fie directory:<br>Use global context for this<br>Startup Script:<br>Finish Script:                                                                                                    | ent Manager                     | Workspace\Device Files | *                                              |                       |  |  |  |
| Protocol Options  Protocol Options  Accord Properties  Device file path: Protocol alias: Description: Notes: Bar code file directory: Use global context for this Startup Script: Finish Script: Polete hit pick output file:                                                                                                    | ent Manager                     | Workspace\Device Files | •                                              |                       |  |  |  |
| Protocol Options  Protocol Options  Protocol Options  Assumption  Protocol alas: Description: Notes: Bar code file directory: Use global context for this Startup Script: Finish Script: Dete hit pick output files: Descript Protocol Pulse                                                                                                    | ent Manager                     | Workspace\Device Files | •                                              |                       |  |  |  |
| Protocol Options Protocol Options Ameasureme 2 21 Properties Protocol alas: Description: Notes: Bar code file directory: Use global context for this Startup Script: Finish Script: Delete hit pick output files: Protocol Rules Automaticale had starker                                                                                                    | ent Manager                     | Workspace\Device Files | *                                              |                       |  |  |  |
| Protocol Options Protocol Options Protocol Options Ausor Colored Statement Protocol alas: Description: Notes: Bar code file directory: Use global context for this Startup Script: Finish Script: Delete hit pick output files: Protocol Rules Automatically release et-or-                                                                                                    | ent Manager                     | Workspace\Device Files |                                                |                       |  |  |  |
| Protocol Options  Protocol Options  Protocol Options  Advantage  Protocol alas:  Description:  Notes:  Bar code file directory:  Use global context for this Startup Script:  Finish Script:  Delete hit pick output files:  Protocol Rules  Automatically load stacker  Automatically load stacker  Automatically alease stack  Dimamically alease stack  Dimamically alease stack  Protocol Rules  Protocol Rules  Protocol | ent Manager                     | Workspace\Device Files | •                                              |                       |  |  |  |
| Protocol Options  Protocol Options  Protocol Options  Advantage  Protocol alas: Description: Notes: Bar code file directory: Use global context for this Startup Script: Finish Script: Delete hit pick output files: Protocol Rules Automatically load stacker Automatically load stacker Automatically load stacker Automatically assign empty Handle nabes in instance of                                                                                                    | ent Manager                     | Workspace\Device Files | *                                              |                       |  |  |  |
| Protocol Options  Protocol Options  Protocol Options  Alage Protocol alas: Description: Notes: Bar code file directory: Use global context for this Startup Script: Finish Script: Dekte hit pick output files: Protocol Rules Automatically load stacker Automatically release stack Dynamically assign empty Handle plates in instance o Pinetire plates in instance o                                                                                                    | ent Manager                     | Workspace\Device Files | •                                              |                       |  |  |  |

### Step 3— Adding tasks

#### To add tasks:

- 1 Drag tasks from the Available Tasks area to the protocol area.
- 2 Set the parameters in the Task Parameters area.
- **3** *Optional.* Click **Startup Protocol** or **Cleanup Protocol** in the protocol area to add processes that start before or finish after the main protocol starts and finishes.
- 4 Select File > Save.

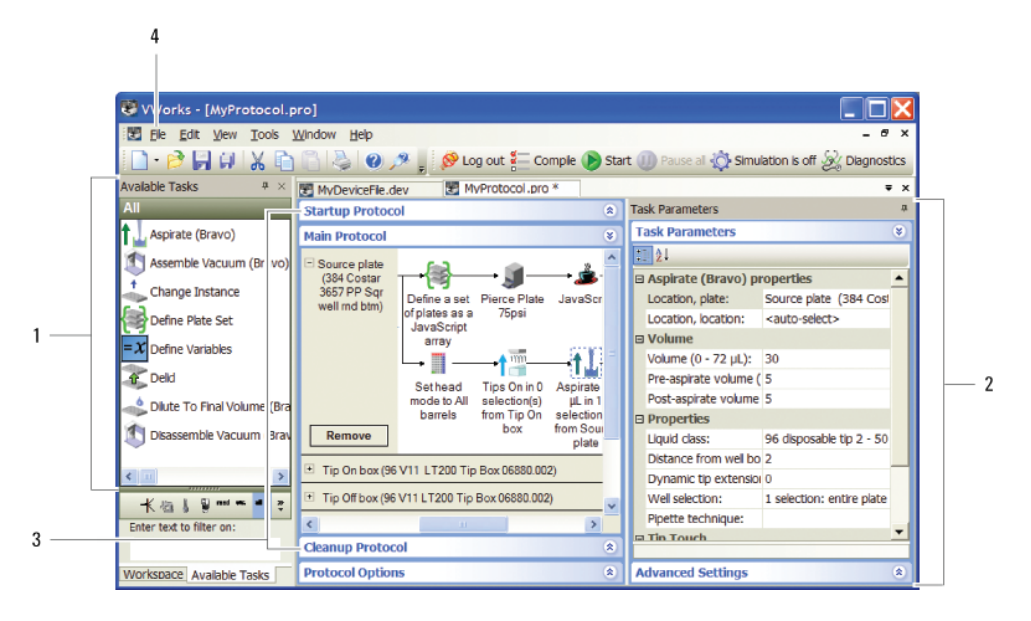

## Step 4— Compiling and simulating a protocol

#### To compile and simulate a protocol run:

- **1** To compile the protocol to check for protocol-writing or logical errors:
  - a Click Compile.

1b, 2b

- **b** View and fix the errors and warnings listed in the **Main Log** tab.
- **c** Repeat steps a and b until the protocol compiles error free.
- **d** Save changes made to the protocol.

| Ele Edit View To         | vols Wind        | low Hein                                    |                               |                  |                   |                                     |                 |                      |                   |                   |                 |           |
|--------------------------|------------------|---------------------------------------------|-------------------------------|------------------|-------------------|-------------------------------------|-----------------|----------------------|-------------------|-------------------|-----------------|-----------|
| 🗋 • 🖻 🗐 🗐 🐰              |                  |                                             | 2) 🎤 🚦 ጰ                      | 훳 Log out        | E Con             | npile 🌔 Sta                         | rt 🕕            | Pause                | e al 🥵            | Simula            | tion is on 🖉    | 2 Diagno  |
| Available Tasks 🛛 🏨 🗵    | 🐮 MyDe           | viceFile.de                                 | v 🔣 MyProt                    | tocol.pro        | ]                 |                                     |                 |                      |                   |                   |                 |           |
| All                      | Startup Protocol |                                             |                               |                  | ۲                 | <ul> <li>Task Parameters</li> </ul> |                 |                      |                   |                   |                 |           |
| Define Plate Set         | Main Protocol    |                                             |                               |                  |                   | ۲                                   | Task Parameters |                      |                   |                   |                 |           |
| = X Define Variables     | E Source         | e Plate                                     |                               |                  |                   | ^                                   | 1 21            |                      |                   |                   |                 |           |
|                          | (96 Greiner      |                                             |                               |                  | —•1               | Plate identity                      |                 |                      |                   |                   |                 |           |
| ar Deid                  | 655101<br>Rnd W  | PS Clr<br>/ell Flat                         | Source Plate                  | Downstad         | k Repl            | ication I g                         | F               | Plate na             | ame:              |                   | Source Plate    | 2         |
| Dismount                 | Bt               | m) (96 Greiner<br>655101 PS<br>Clr Rnd Well | from<br>BenchCel<br>1.Stacker | - using          | Bravo - 1         | F                                   | Plate type:     |                      |                   | 96 Greiner 655101 |                 |           |
| Downstack                | Rem              |                                             |                               | 1                |                   | F                                   | Plates h        | ave lids:            |                   |                   |                 |           |
| T                        |                  |                                             | Flat Dully                    | 'lat.btm)        |                   |                                     | 1               | Plates e             | enter t           | r the syste       |                 |           |
| Incubate                 | Desti            | ation                                       | . <b>A</b>                    |                  | 1                 |                                     | Proces          | s con                | trol              |                   |                 |           |
| 🍰 JavaScript             | Plat             | e (96<br>iner                               |                               |                  |                   |                                     |                 | smuta                | neous<br>ala incl | plates:           | -<br>-          |           |
| < 💷 🔰 🔰                  | 655101           | PS Clr                                      | Destination<br>Plate (96      | Downstac<br>from | k Repl<br>using   | ication<br>Bravo - C                |                 | Joe sin              | atically          | undate            |                 |           |
| 종) 🛱 🗟 💉 🌆 🛤 🎽           | Bt               | m)                                          | Greiner E                     | BenchCel         | BenchCel-         | 1                                   | E               | Enable timed release |                   | release:          | Γ               |           |
| Enter text to filter on: | <                |                                             | 000101175                     | 1.Stacker        | 2                 | >                                   | F               | Release              | time:             |                   | 0:00:30         |           |
|                          | Cleanur          | Protoco                                     | 4                             |                  |                   |                                     | 11              |                      |                   |                   |                 |           |
| Workspace Available T    | Protocol Options |                                             |                               |                  | Advanced Settings |                                     |                 |                      |                   |                   |                 |           |
| Main Log                 |                  |                                             |                               |                  |                   |                                     |                 |                      |                   |                   |                 |           |
| Timestamp                | Class            | Device                                      |                               |                  | Location          | Process                             |                 | 1                    | Task              | Descripti         | on              |           |
| 4/17/2008 11:19:10 AM    | Error            | Bravo - 1                                   |                               |                  |                   | Bravo Sub                           | Proces          | ss 2                 |                   | An exces          | is of 30 µL is  | aspirated |
| 4/17/2008 11:19:10 AM    | \Lambda Warnir   | Bravo - 1                                   |                               |                  |                   | Bravo Sub                           | Proces          | ss 2   2             | 2 1               | Invalid w         | ell selection p | aramete   |
| 4/17/2008 11:19:10 AM    | \Lambda Warnir   | Bravo - 1                                   |                               |                  |                   | Bravo Sub                           | Proces          | ss 2 5               | 5 1               | Invalid w         | ell selection p | aramete   |
| 4/17/2008 11:19:10 AM    | Info             |                                             |                               |                  |                   |                                     |                 |                      |                   | Compile           | complete wit    | h 8 error |

- 2 To simulate the protocol run to check for potential deadlocks:
  - **a** Click **Simulation is off** to turn on the simulation mode (the button changes to Simulation is on), and then click **Start**.
  - **b** View and fix any deadlock errors that are listed in the **Main Log** tab.
  - **c** Repeat steps a and b until all deadlock errors are fixed.
  - **d** Save changes made to the protocol.

#### To start, pause, and stop a live protocol run:

- 1 Click **Simulation is on** to turn off the simulation mode (the button changes to Simulation is off), and then click **Start**.
- 2 To pause the protocol run, click **Pause all**. In the Scheduler Paused dialog box, select the command to resume, finish processing existing labware already in the system, or abort the run. You can also make device adjustments before resuming the run.
- **3** To stop the protocol run in an emergency, press the hardware emergency stop or robot disable button. Note that you cannot resume a run after an emergency stop.

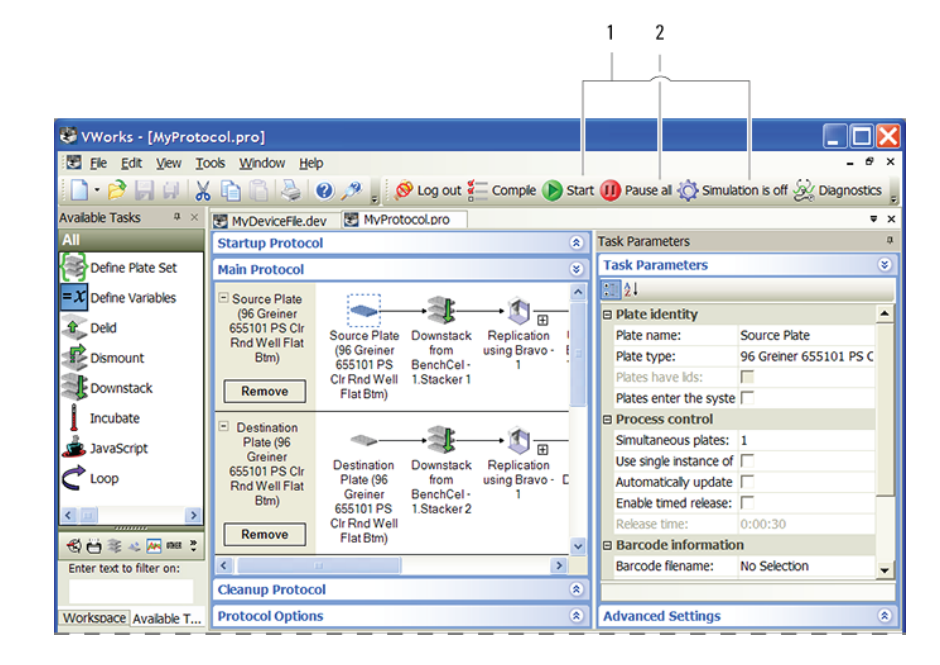

# For more See the VWorks Automation Control User Guide for detailed instructions on the workflow steps. For detailed instructions on adding devices, see the device user guide. User information is available in the online help format and in PDF within the software or on the software CD. You can also search the Knowledge Base or download the PDF files at www.agilent.com. Contacting Use the following contact details:

- Agilent Technologies
- Technical Support: 1.800.979.4811 or +1.408.345.8011 Customer Service: 1.866.428.9811 or +1.408.345.8356 European Service: +44.12081443513
- Email: service.automation@agilent.com or euroservice.automation@agilent.com
- Web: http://www.agilent.com

Step 5— Starting, pausing, and stopping